# Ejemplo de Configuración de Acceso Remoto que Reconoce VRF de FlexVPN

# Contenido

Introducción Prerequisites Requirements Componentes Utilizados Convenciones Configurar Topología de red Configuración del servidor FlexVPN Configuración Del Perfil Del Usuario Radius Verificación Interfaz de acceso virtual derivada Sesiones Crypto Troubleshoot Información Relacionada

# **Introducción**

Este documento proporciona una configuración de ejemplo de FlexVPN con reconocimiento de reenvío y routing VPN (VRF) en un escenario de acceso remoto. La configuración utiliza un router Cisco IOS® como dispositivo de agregación de túnel con clientes AnyConnect de acceso remoto.

### **Prerequisites**

#### **Requirements**

En este ejemplo de configuración, las conexiones VPN finalizan en un dispositivo de extremo del proveedor (PE) de switching de etiquetas multiprotocolo (MPLS) donde el punto de terminación del túnel se encuentra en una VPN MPLS (el VRF delantero [FVRF]). Después de descifrar el tráfico cifrado, el tráfico de texto despejado se reenvía a otra VPN MPLS (el VRF interno [IVRF]).

#### **Componentes Utilizados**

La información que contiene este documento se basa en las siguientes versiones de software y hardware.

• Router de servicios de agregación de la serie ASR 1000 de Cisco con IOS-XE3.7.1 (15.2(4)S1) como servidor FlexVPN

- Cisco AnyConnect Secure Mobility Client y Cisco AnyConnect VPN Client versión 3.1
- Servidor RADIUS de Microsoft Network Policy Server (NPS)

The information in this document was created from the devices in a specific lab environment. All of the devices used in this document started with a cleared (default) configuration. If your network is live, make sure that you understand the potential impact of any command.

#### **Convenciones**

Consulte Convenciones de Consejos Técnicos de Cisco para obtener más información sobre las convenciones sobre documentos.

## **Configurar**

En esta sección encontrará la información para configurar las funciones descritas en este documento.

<u>Nota:</u> Utilice la herramienta <u>Command Lookup</u> (sólo para clientes <u>registrados</u>) para obtener más información sobre los comandos utilizados en esta sección.

#### Topología de red

En este documento, se utiliza esta configuración de red:

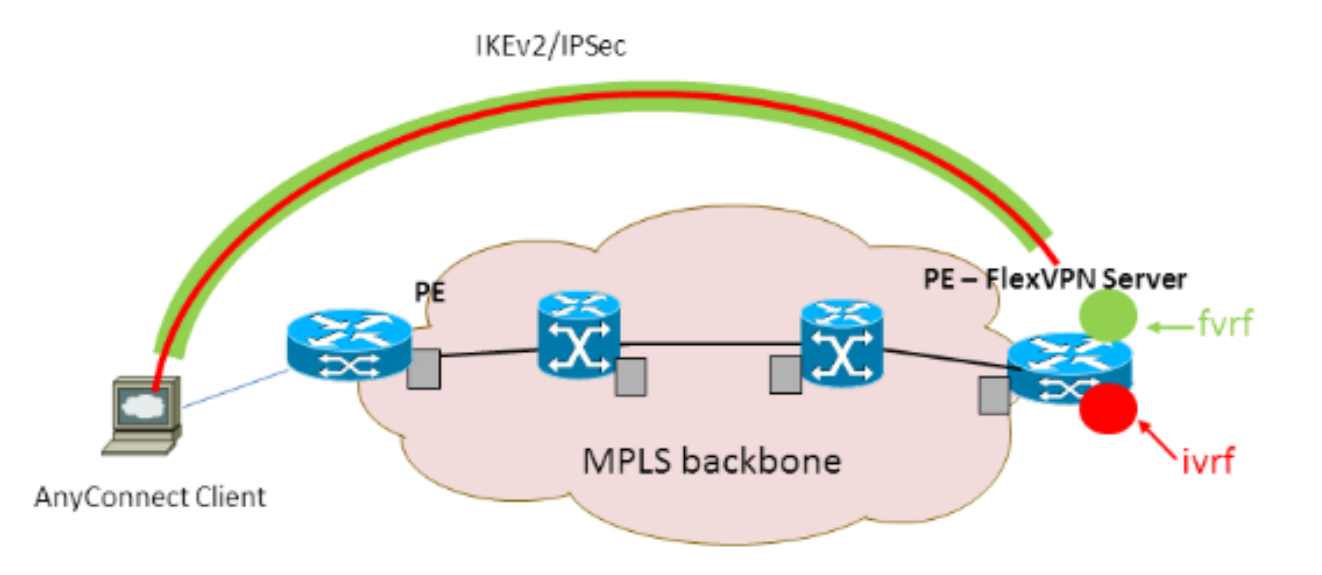

#### Configuración del servidor FlexVPN

Este es un ejemplo de la configuración del servidor FlexVPN:

```
hostname ASR1K
!
aaa new-model
!
!
aaa group server radius lab-AD
server-private 172.18.124.30 key Cisco123
```

```
1
aaa authentication login default local
aaa authentication login AC group lab-AD
aaa authorization network AC local
!
aaa session-id common
!
ip vrf fvrf
rd 2:2
route-target export 2:2
route-target import 2:2
!
ip vrf ivrf
rd 1:1
route-target export 1:1
route-target import 1:1
!
1
crypto pki trustpoint AC
enrollment mode ra
enrollment url http://lab-ca:80/certsrv/mscep/mscep.dll
fqdn asr1k.labdomain.cisco.com
subject-name cn=asr1k.labdomain.cisco.com
revocation-check crl
rsakeypair AC
!
1
crypto pki certificate chain AC
certificate 433D7311000100000259
certificate ca 52DD978E9680C1A24812470E79B8FB02
!
1
crypto ikev2 authorization policy default
pool flexvpn-pool
def-domain cisco.com
route set interface
!
crypto ikev2 authorization policy AC
pool AC
dns 10.7.7.129
netmask 255.255.255.0
banner ^CCC Welcome ^C
def-domain example.com
!
crypto ikev2 proposal AC
encryption aes-cbc-256
integrity shal
group 5
!
crypto ikev2 policy AC
match fvrf fvrf
proposal AC
!
!
crypto ikev2 profile AC
match fvrf fvrf
match identity remote key-id cisco.com
identity local dn
authentication remote eap query-identity
authentication local rsa-sig
pki trustpoint AC
dpd 60 2 on-demand
aaa authentication eap AC
 aaa authorization group eap list AC AC
```

```
virtual-template 40
!
1
crypto ipsec transform-set AC esp-aes 256 esp-sha-hmac
mode tunnel
1
crypto ipsec profile AC
set transform-set AC
set ikev2-profile AC
1
!
interface Loopback0
description BGP source interface
ip address 10.5.5.5 255.255.255.255
!
interface Loopback99
description VPN termination point in the FVRF
ip vrf forwarding fvrf
ip address 7.7.7.7 255.255.255.255
!
interface Loopback100
description loopback interface in the IVRF
ip vrf forwarding ivrf
ip address 6.6.6.6 255.255.255.255
1
interface GigabitEthernet0/0/1
description MPLS IP interface facing the MPLS core
ip address 20.11.11.2 255.255.255.0
negotiation auto
mpls ip
cdp enable
1
!
!
interface Virtual-Template40 type tunnel
no ip address
tunnel mode ipsec ipv4
tunnel vrf fvrf
tunnel protection ipsec profile AC
!
router bgp 2
bgp log-neighbor-changes
redistribute connected
redistribute static
neighbor 10.2.2.2 remote-as 2
neighbor 10.2.2.2 update-source Loopback0
!
address-family vpnv4
 neighbor 10.2.2.2 activate
 neighbor 10.2.2.2 send-community extended
 exit-address-family
 !
address-family ipv4 vrf fvrf
 redistribute connected
 redistribute static
exit-address-family
address-family ipv4 vrf ivrf
 redistribute connected
 redistribute static
exit-address-family
!
ip local pool AC 192.168.1.100 192.168.1.150
```

#### Configuración Del Perfil Del Usuario Radius

La configuración clave utilizada para el perfil RADIUS son los dos pares de valor de atributo (AV) de atributos específicos del proveedor (VSA) de Cisco que colocan la interfaz de acceso virtual creada dinámicamente en el IVRF y habilitan IP en la interfaz de acceso virtual creada dinámicamente:

ip:interface-config=ip unnumbered loopback100
ip:interface-config=ip vrf forwarding ivrf

Cattings. They the following actings are spelled.

En Microsoft NPS, la configuración se encuentra en la configuración de la política de red, como se muestra en este ejemplo:

| Setting                              | Value                                                                                     |
|--------------------------------------|-------------------------------------------------------------------------------------------|
| Cisco-AV-Pair                        | ip:interface-config=ip vrf forwarding ivrf, ip:interface-config=ip unnumbered loopback100 |
| Access Permission                    | Grant Access                                                                              |
| Extensible Authentication Protocol M | Microsoft: Secured password (EAP-MSCHAP v2)                                               |
| Authentication Method                | EAP                                                                                       |
| NAP Enforcement                      | Allow full network access                                                                 |
| Update Noncompliant Clients          | True                                                                                      |
| Framed-IP-Netmask                    | 255.255.255.0                                                                             |
| Framed-Pool                          | AC                                                                                        |
| Framed-Protocol                      | PPP                                                                                       |
| Service-Type                         | Framed                                                                                    |
| Extensible Authentication Protocol C | Configured                                                                                |

**Precaución:** El comando **ip vrf forwarding** debe aparecer antes del comando **ip unnumbered**. Si la interfaz de acceso virtual se clona de la plantilla virtual y se aplica el comando **ip vrf forwarding**, cualquier configuración IP se elimina de la interfaz de acceso virtual. Aunque se establece el túnel, la adyacencia CEF para la interfaz punto a punto (P2P) está incompleta. Este es un ejemplo del comando **show adjacency** con un resultado incompleto:

```
ASR1k#show adjacency virtual-access 1
Protocol Interface Address
IP Virtual-Access1 point2point(6) (incomplete)
```

Si la adyacencia CEF está incompleta, se descarta todo el tráfico VPN saliente.

### **Verificación**

Use esta sección para confirmar que su configuración funciona correctamente. Verifique la interfaz de acceso virtual derivada y, a continuación, verifique la configuración de IVRF y FVRF.

#### Interfaz de acceso virtual derivada

Verifique que la interfaz de acceso virtual creada esté clonada correctamente desde la interfaz de plantilla virtual y haya aplicado todos los atributos por usuario descargados del servidor RADIUS:

```
Building configuration...Derived configuration : 250 bytes

!

interface Virtual-Access1

ip vrf forwarding ivrf

ip unnumbered Loopback100

tunnel source 7.7.7.7

tunnel mode ipsec ipv4

tunnel destination 8.8.8.10

tunnel vrf fvrf

tunnel protection ipsec profile AC

no tunnel protection ipsec initiate

end
```

#### Sesiones Crypto

Verifique la configuración de IVRF y FVRF con estas salidas del plano de control.

Este es un ejemplo del resultado del comando show crypto sessiond detail:

```
ASR1K#show crypto session detail
Crypto session current status
Code: C - IKE Configuration mode, D - Dead Peer Detection
K - Keepalives, N - NAT-traversal, T - cTCP encapsulation
X - IKE Extended Authentication, F - IKE Fragmentation
Interface: Virtual-Access1
Uptime: 00:23:19
Session status: UP-ACTIVE
Peer: 8.8.8.10 port 57966 fvrf: fvrf ivrf: ivrf
     Phase1_id: cisco.com
     Desc: (none)
 IKEv2 SA: local 7.7.7.7/4500 remote 8.8.8.10/57966 Active
         Capabilities: (none) connid:1 lifetime: 23: 36:41
 IPSEC FLOW: permit ip 0.0.0.0/0.0.0.0 host 192.168.1.103
       Active SAs: 2, origin: crypto map
       Inbound: #pkts dec'ed 95 drop 0 life (KB/Sec) 4607990/2200
       Outbound: #pkts enc'ed 44 drop 0 life (KB/Sec) 4607997/2200
Este es un ejemplo del resultado del comando show crypto IKEv2 session detail:
ASR1K#show crypto ikev2 sess detail
IPv4 Crypto IKEv2 Session
Session-id:4, Status:UP-ACTIVE, IKE count:1, CHILD count:1
Tunnel-id Local
                                                    fvrf/ivrf
                               Remote
                                                                          Status
                               8.8.8.10/57966
                                                   fvrf/ivrf
1
         7.7.7.7/4500
                                                                          READY
     Encr: AES-CBC, keysize: 256, Hash: SHA96, DH Grp:5, Auth sign: RSA, Auth verify: EAP
     Life/Active Time: 86400/1298 sec
     CE id: 1004, Session-id: 4
     Status Description: Negotiation done
     Local spi: EE87373C2C2643CA
                                       Remote spi: F80C8A4CB4143091
     Local id: cn=asrlk.labdomain.cisco.com,hostname=asrlk.labdomain.cisco.com
     Remote id: cisco.com
     Remote EAP id: user1
     Local req msg id: 1
                                       Remote req msg id: 43
     Local next msg id: 1
                                       Remote next msg id: 43
     Local req queued: 1
                                       Remote req queued: 43
     Local window: 5
                                       Remote window:
                                                          1
     DPD configured for 60 seconds, retry 2
```

```
NAT-T is detected outside

Cisco Trust Security SGT is disabled

Assigned host addr: 192.168.1.103

Initiator of SA : No

Child sa: local selector 0.0.0.0/0 - 255.255.255.255/65535

remote selector 192.168.1.103/0 - 192.168.1.103/65535

ESP spi in/out: 0x88F2A69E/0x19FD0823

AH spi in/out: 0x0/0x0

CPI in/out: 0x0/0x0

Encr: AES-CBC, keysize: 256, esp_hmac: SHA96

ah_hmac: None, comp: IPCOMP_NONE, mode tunnel

IPv6 Crypto IKEv2 Session
```

ASR1K#

### **Troubleshoot**

Actualmente, no hay información específica de troubleshooting disponible para esta configuración.

# Información Relacionada

Soporte Técnico y Documentación - Cisco Systems